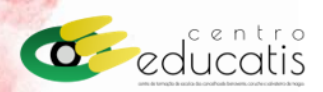

## ACEDER AO CERTIFICADO DE FORMAÇÃO Tutorial

- 1. Aceda ao site do Centro Educatis: www.centroeducatis.net
- 2. Entre na Área Reservada

|                | Ārea Reservada Moodie 🛛 gestao@centroeducatis.net 🗌 925                                                                                              | 001 806   263 519 638                      |                                                                      | Constant 2030 Constant and Constant and Constant Constant |
|----------------|----------------------------------------------------------------------------------------------------|--------------------------------------------|----------------------------------------------------------------------|----------------------------------------------------------------------------------------------------|
|                | C educatis                                                                                                    |                                            | Inicio Sobre nós A                                                   | ções Documentos Noticias Faqs Contactos                                                                                                    |
| Área Reservada |                                                                                                    |                                            |                                                                      | Da antes                                                                                                    |
|                | centro Educatis                                                                                                    | <b>3 4</b>                                 |                                                                      |                                                                                                    |
|                | Centro de Formação de Escolas dos Concelho                                                                                                    | s de Benavente, Corı                       | uche e Salvaterra de Magos                                           |                                                                                                    |
|                | O Centro                                                                                                    | ⊞                                          |                                                                      |                                                                                                    |
|                | No Centro Educatis, promovemos o desenvolvimento e<br>implementação de respostas formativas adequadas âs<br>necessidades dos Aprunamentos associados | Ações                                      | Noticias                                                             |                                                                                                    |
|                | potenciando inovação, qualidade e excelência do serviço<br>público de educação.<br>Saber mais >                                                      | O nosso plano de<br>formação<br>Saber mais | As noticias que<br>Importam aos nossos<br>agrupamentos<br>Saber mais |                                                                                                    |
|                |                                                                                                    |                                            |                                                                      |                                                                                                    |

3. Introduza as suas credenciais de acesso e clique em "Login".

Caso não se lembre das suas credências, clique em "Recuperar password" e siga instruções.

| Ir                  | niciar sessão             |
|---------------------|---------------------------|
|                     | ou <b>criar uma conta</b> |
| E-mail <sup>*</sup> |                           |
|                     |                           |
| Senha               | Recuperar password        |
|                     | ٥                         |
| Manter sessão       |                           |

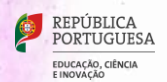

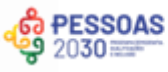

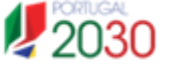

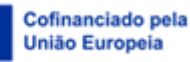

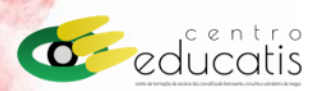

4. Já na sua área reservada, clique em "Portefólio Formações"

|                | Contro<br>educatis                                               |                                      |                                                                                                    |                                                                        |                           |                                                      |                                                                                                    |
|----------------|------------------------------------------------------------------|--------------------------------------|----------------------------------------------------------------------------------------------------|------------------------------------------------------------------------|---------------------------|------------------------------------------------------|----------------------------------------------------------------------------------------------------|
|                | Painel de Controlo                                               |                                      | Painel de Controlo                                                                                                    |                                                                        |                           |                                                      |                                                                                                    |
|                | <ul> <li>Ficha De Utente</li> <li>Portefólio Formaçõe</li> </ul> | 25                                   | Bem-vindo                                                                                                    | Terminar Sessão                                                        |                           |                                                      |                                                                                                    |
|                |                                                                  |                                      | Inscrições Ativas                                                                                                    |                                                                        |                           |                                                      |                                                                                                    |
|                |                                                                  |                                      |                                                                                                    |                                                                        | ×                         |                                                      |                                                                                                    |
| • •            |                                                                  |                                      |                                                                                                    | Sem in<br>As suas inscriçõ                                             | scrições a<br>es pendente | ativas.<br>es surgem a                               |                                                                                                    |
| •              |                                                                  |                                      |                                                                                                    | Por pá                                                                 | gina 10                   | ~                                                    |                                                                                                    |
| 5. Cliqu       | ie em                                                            |                                      |                                                                                                    |                                                                        |                           |                                                      |                                                                                                    |
| Painel de Co   | ntrolo                                                           | Portefólio Forma<br>Portefó          | ições > Listar<br>lio Formações                                                                                                    |                                                                        |                           |                                                      |                                                                                                    |
| Portefólio Fo  | rmações                                                          | Name                                 |                                                                                                    |                                                                        |                           |                                                      |                                                                                                    |
|                |                                                                  | Maria João                           | le Pantaleão Raimundo                                                                                                    |                                                                        |                           |                                                      | Consultar Portefólio                                                                                                    |
|                |                                                                  | A mostrar 1                          | Por página                                                                                                    | 10 ~                                                                   |                           | _                                                    |                                                                                                    |
| i. No p<br>com | ainel seguinte<br>putador clican                                 | , terá a l<br>do em "(               | ista de todos os seus certificad<br>Dbter Certificado"                                                                                                    | los, que p                                                             | oderá                     | desca                                                | regar para o s                                                                                                    |
| Painel de Con  | ntrolo                                                           | Portefólio For<br>Editar             | nacões > Editar<br>Portefólio Formações                                                                                                    |                                                                        |                           |                                                      |                                                                                                    |
| Portefólio Fo  | rmações                                                          | Name*                                |                                                                                                    |                                                                        |                           |                                                      |                                                                                                    |
|                |                                                                  | Guardar                              | Cancelar                                                                                                    |                                                                        |                           |                                                      |                                                                                                    |
|                |                                                                  | Portefóli                            | o de Formações                                                                                                    |                                                                        |                           |                                                      |                                                                                                    |
|                |                                                                  |                                      |                                                                                                    |                                                                        |                           | Q Pesquisar                                          | <b>∀</b> <sup>®</sup> m                                                                                                    |
|                |                                                                  | Filtros act                          | vos Situação: Certificado ×                                                                                                    |                                                                        |                           |                                                      | ×                                                                                                    |
|                |                                                                  | Código 🗸                             | Ação 🗸                                                                                                    | Estado 🗸                                                               | Avaliação                 | Concluida em 🗸                                       |                                                                                                    |
|                |                                                                  |                                      |                                                                                                    |                                                                        |                           |                                                      |                                                                                                    |
|                |                                                                  | 342024                               | Cidadania, Género e Arte - artistas portuguesas 1900-2020                                                                                                    | Terminada                                                              | 9.8                       | 2024-12-17                                           | ☺ Obter certificado                                                                                                    |
|                |                                                                  | 342024<br>372024                     | Cidadania, Género e Arte - artistas portuguesas 1900-2020<br>Gestão de emoções: estratégias de promoção do bem-estar da comunidade edu                                                                                                    | Terminada<br>ucativa Terminada                                         | 9.8                       | 2024-12-17<br>2024-11-20                             | <ul> <li>Obter certificado</li> <li>Obter certificado</li> </ul>                                                                                  |
|                |                                                                  | 342024<br>372024<br>142023           | Cidadania, Género e Arte - artistas portuguesas 1900-2020<br>Gestão de emoções: estratégias de promoção do bem-estar da comunidade edu<br>Comunidades de Prática digitais do Departamento de INTELIQÊNCIA ARTIFICI                                                                                 | Terminada<br>ucativa Terminada<br>AL Terminada                         | 9.8<br>10<br>10           | 2024-12-17<br>2024-11-20<br>2023-11-22               | <ul> <li>Obter certificado</li> <li>Obter certificado</li> <li>Obter certificado</li> <li>Obter certificado</li> </ul>                            |
|                |                                                                  | 342024<br>372024<br>142023<br>242023 | Cidadania, Género e Arte - artistas portuguesas 1900-2020<br>Gestão de emoções: estratégias de promoção do bem-estar da comunidade edu<br>Comunidades de Prática digitais do Departamento de INTELIGÊNCIA ARTIFICU<br>Trabalho autónomo: o papel do professor na construção e recuperação das apro | Terminada<br>ucativa Terminada<br>AL Terminada<br>andizagens Terminada | 9.8<br>10<br>10<br>10     | 2024-12-17<br>2024-11-20<br>2023-11-22<br>2023-11-22 | <ul> <li>Obter certificado</li> <li>Obter certificado</li> <li>Obter certificado</li> <li>Obter certificado</li> <li>Obter certificado</li> </ul> |

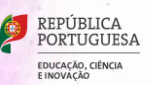

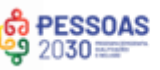

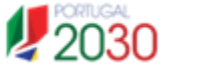